# LivePocket-Ticket-登録方法 (PC)

※LivePocket-ticket-の会員登録には、+IDとの連携が必要です。

+ID の ID をお持ちでない方は LivePocket 新規会員登録時に、合わせて+ID の会員登録を行います。

(+ID は、avex の各種サービスでご利用いただける共通の会員 ID サービスです。)

LivePocket-Ticket-ホーム画面より「チケットを購入される方 新規登録/ログイン」をクリックしてください。

LivePocket-Ticket- : https://t.livepocket.jp/

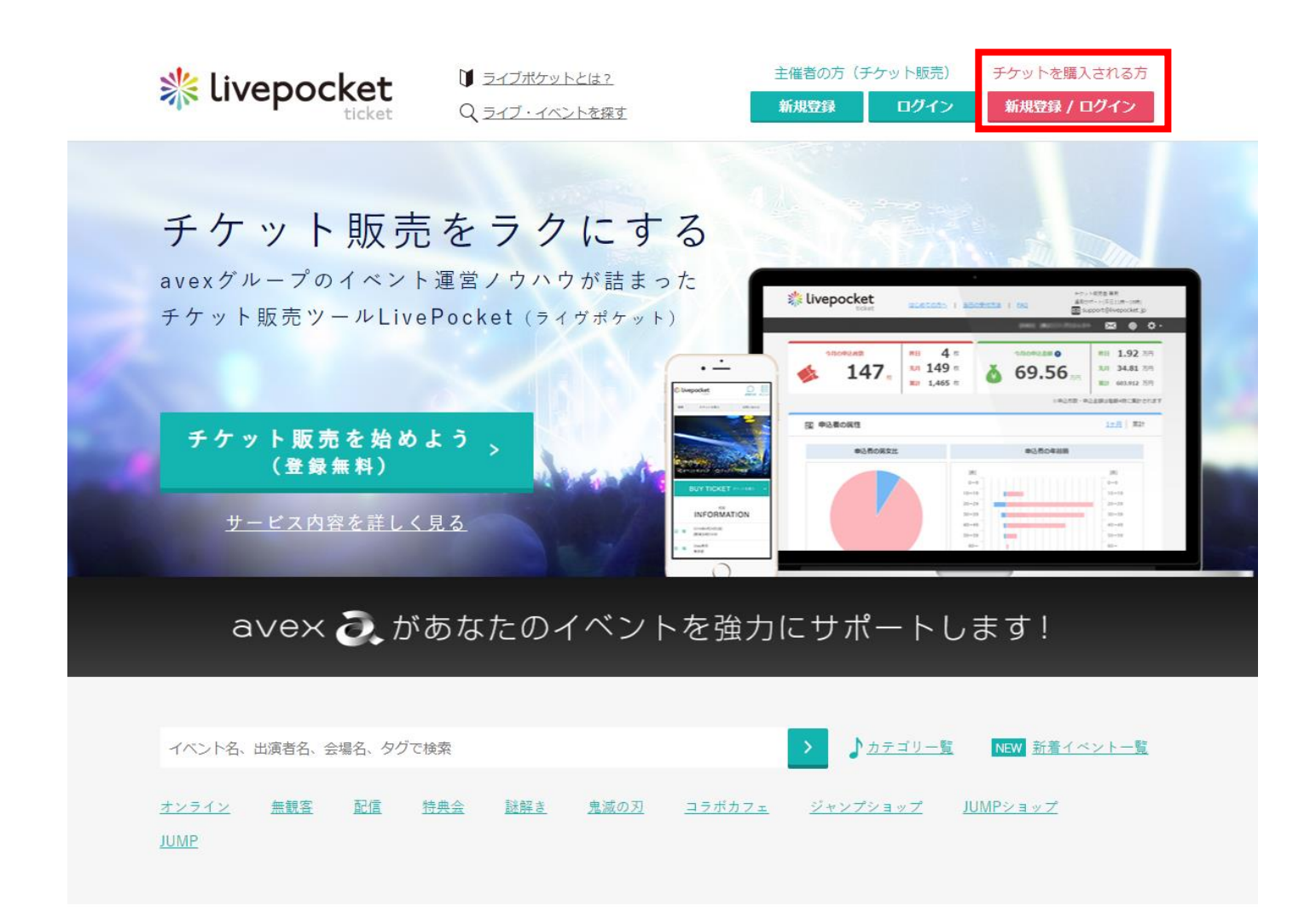

② 「+ID をお持ちでない方」をクリックしてお客様情報の登録画面に進んでください。
(+ID をお持ちの方は「+ID をお持ちの方」より登録画面に進んでください。)

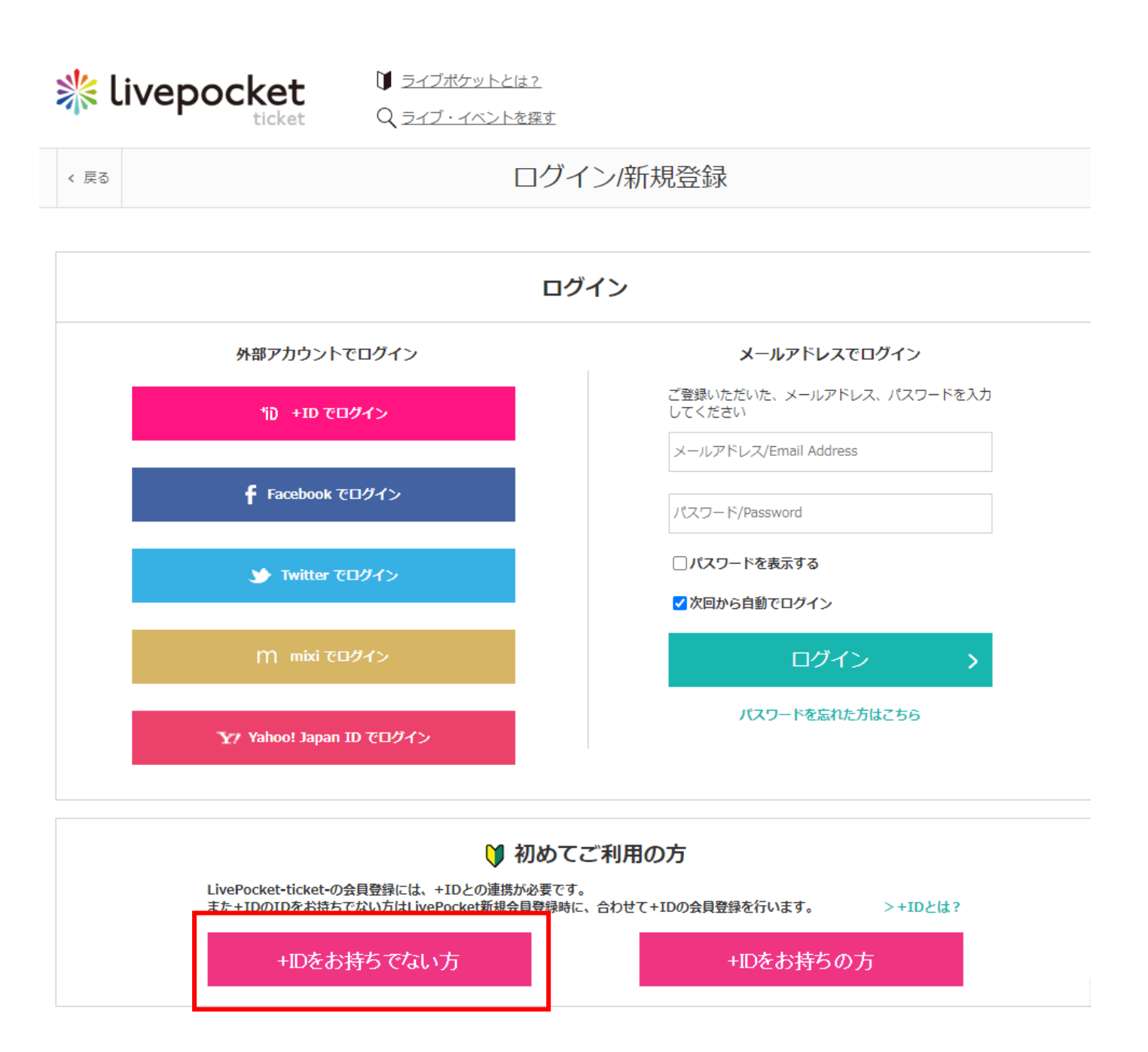

③ 必要情報を入力してください。入力後にそれぞれの利用規約、プライバシーポリシーを確認の上、同意ボタ ンにチェックを入れていただき、「確認画面へ」ボタンを押します。

入力いただいた内容で、LivePocket-Ticket-と+IDの新規会員登録を行います。

## ログイン情報の登録

|            | メールアドレス 必須                                   | メールアドレス/Email Address<br>「@livepocket.jp」を受信できるようにドメ<br>イン指定受信設定を行ってください |  |
|------------|----------------------------------------------|--------------------------------------------------------------------------|--|
|            | パスワード 必須                                     | 半角英数字のみ8~20桁/Alphanumeric cha<br>ロパスワードを表示する                             |  |
| パスワード確認 必須 | 半角英数字のみ8~20桁/Alphanumeric cha<br>ロパスワードを表示する |                                                                          |  |
|            |                                              | ※半角英数字それぞれ1文字以上小文字で入<br>力してください                                          |  |

プロフィール情報の登録

| 氏名(名は登録後の変更はできま<br>せん) 必須 | 氏(全半角)/Surna 名(全半角)/First r                                       |
|---------------------------|-------------------------------------------------------------------|
| 性別(登録後の変更はできませ<br>ん) 必須   | 男性 女性                                                             |
| 生年月日(登録後の変更はできま<br>せん) 必須 | (生 ▼ 年 月 ▼ 月 日 ▼ 日<br>生年月日は、パスワード再設定の際に必要と<br>なります<br>正しく入力してください |
| 居住地 必須                    | 選択してください ♥                                                        |
| 表示する言語 必須                 | 日本語                                                               |

利用規約/プライバシーポリシー

| それぞれの利用規約、プライバシーポリシーを確認の上、同意ボタンにチェック    |   |
|-----------------------------------------|---|
| を入れてくたさい。                               | L |
| ☑ LivePocket-Ticket-の利用規約の内容を確認し、同意しました | L |
| ☑ +IDの利用規約の内容を確認し、同意しました                | L |
| ☑ プライバシーポリシー の内容を確認し、同意しました             | L |
|                                         |   |

お知らせ/メールマガジンの設定

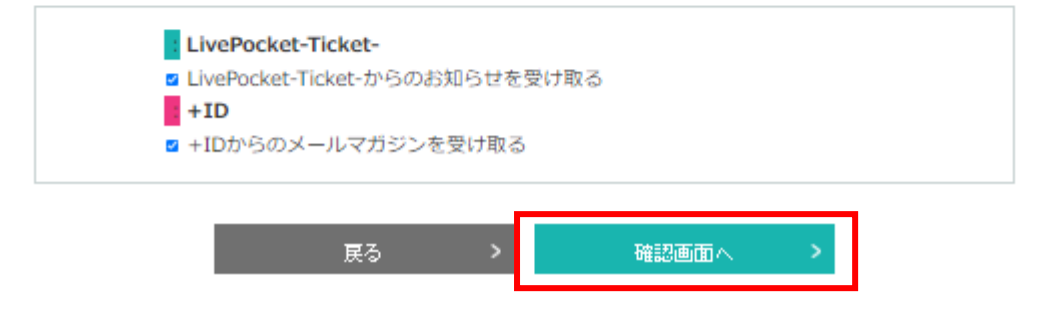

④ 登録内容を確認し、よろしければ「登録する」ボタンを押します。

| livepocket | □ <u>ライブボケット</u><br>Q <u>ライブ・イベン</u><br>下を探す |
|------------|----------------------------------------------|
| · 戻る       |                                              |
| メールアドレス    |                                              |
| パスワード 必須   |                                              |

#### プロフィール情報の登録

| 氏名 必須     |
|-----------|
| 性別 必須     |
| 生年月日 必須   |
| 居住地 必須    |
| 表示する言語 必須 |
|           |

## 利用規約/プライバシーポリシー

| LivePocket-Ticket-利用規約 必須 | 同意する |
|---------------------------|------|
| +ID利用規約 必須                | 同意する |
| プライバシーポリシー 必須             | 同意する |

### お知らせ/メールマガジンの設定

| LivePocket-Ticket-からのお知<br>らせ                                                           | 受け取 | 5      |  |  |
|-----------------------------------------------------------------------------------------|-----|--------|--|--|
| +IDからのメールマガジン                                                                           | 受け取 | 5      |  |  |
| 「登録する」ボタンを押すと、入力されたメールアドレス宛に「メールアドレス確認」メールが送信さ<br>れます<br>メール内に記載された確認番号を入力して登録を完了してください |     |        |  |  |
| 戻る                                                                                      | >   | 登録する > |  |  |

⑤ マイページが表示されれば仮登録は完了です。※まだ本登録は完了していません。

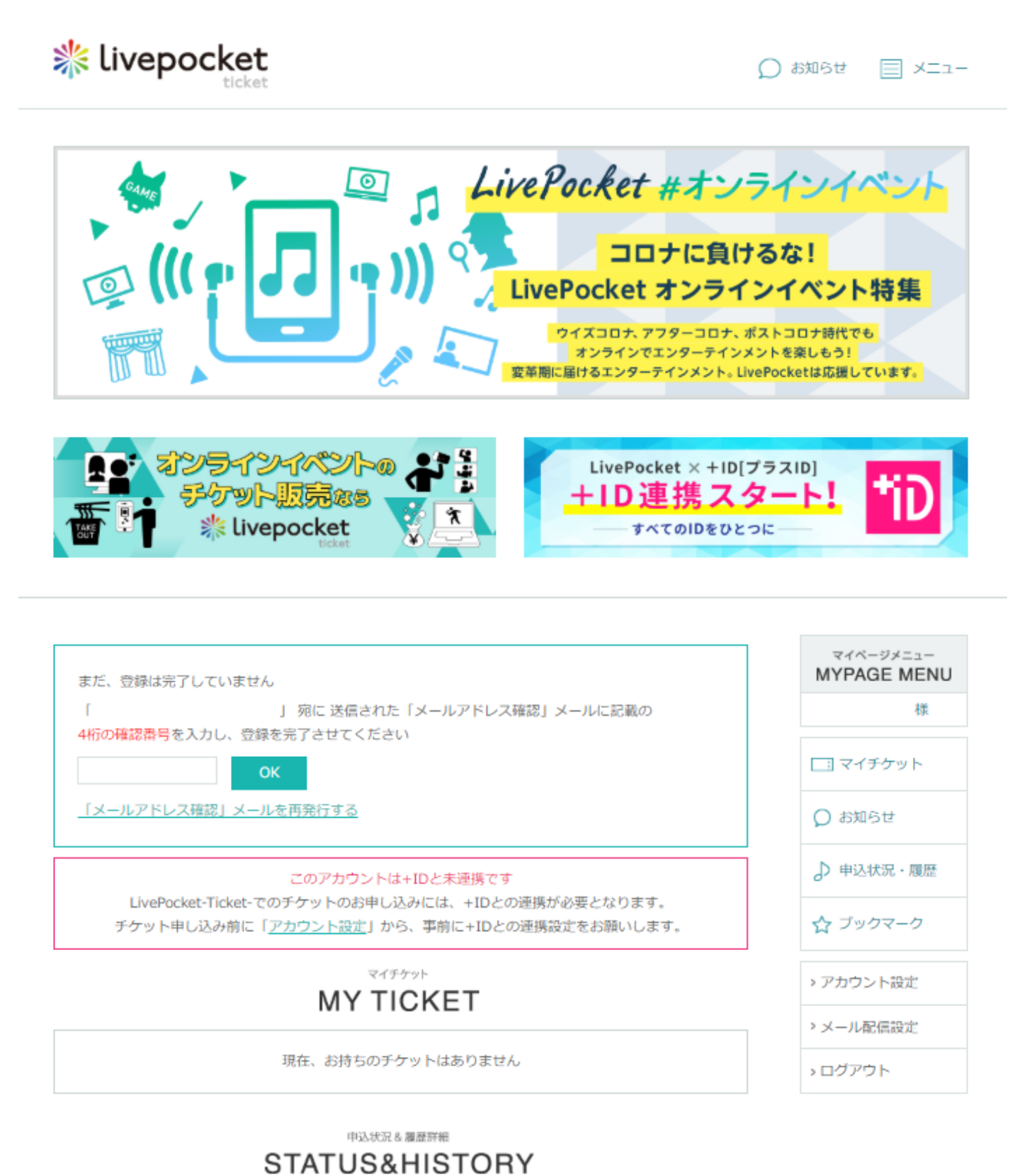

申込状況・履歴はありません

⑥ 登録いただいたメールアドレス宛に「メールアドレス確認」メールが送信されますので、メール内に記載された確認番号を入力して「OK」ボタンをクリックして本登録が完了し、+IDとも連携されます。

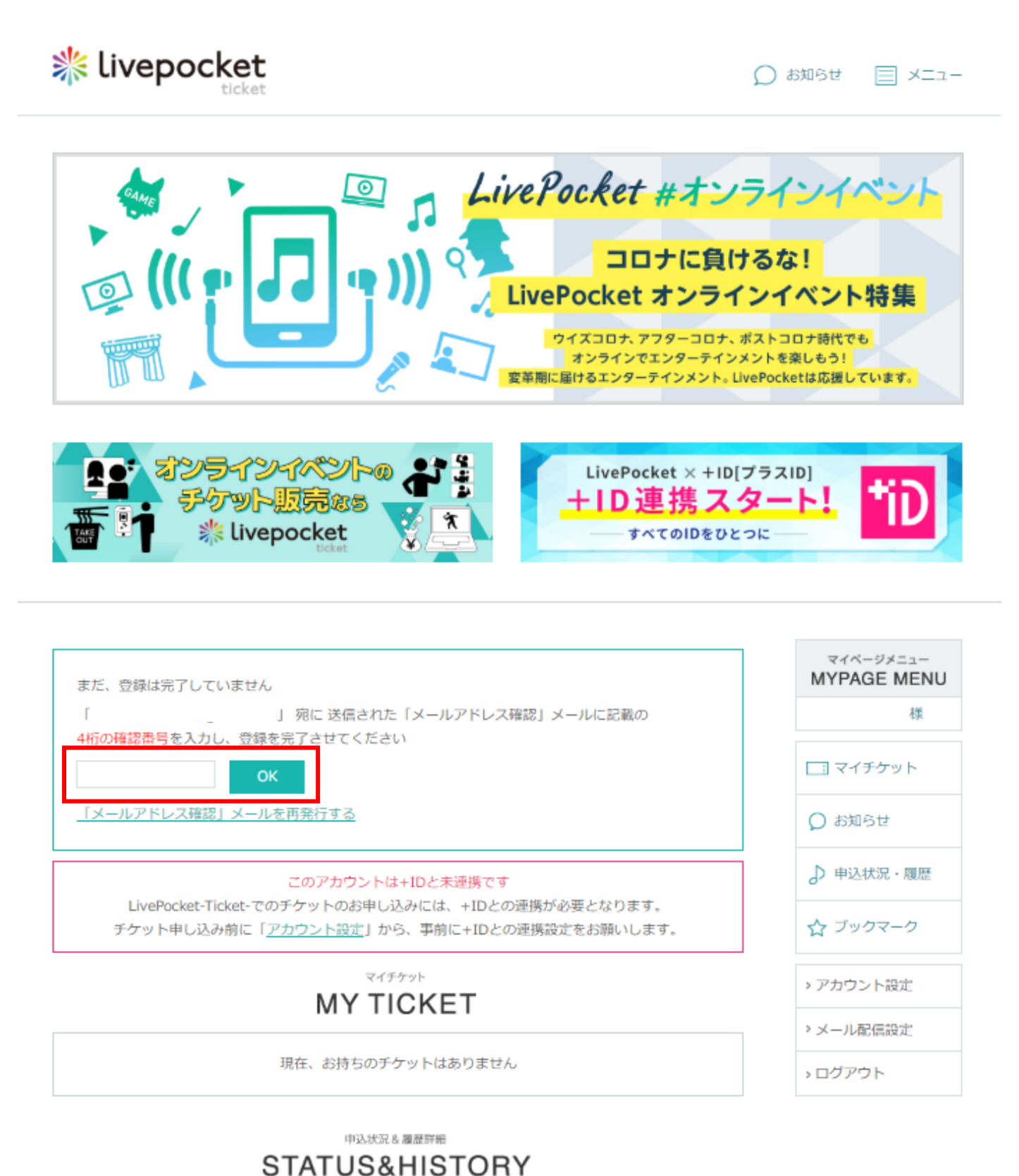

申込状況・履歴はありません

注意事項

- LivePocket-ticket-のチケットお申込みには、+ID との連携が必要となります。
- 連携が完了しているかはマイページの「アカウント設定」よりご確認いただけます。
- 「アカウント設定」ページで 「+ID と連携中」と表示されていれば連携が完了していますのでチケット のお申込みに進んでいただけます。

| MY TICKET         | マイページメニュー<br>MYPAGE MENU |
|-------------------|--------------------------|
| 現在、お持ちのチケットはありません | 様                        |
|                   | マイチケット                   |
|                   | ◎ お知らせ                   |
| STATUSATIISTURT   | ▶ 申込状況・履歴                |
| 申込状況・履歴はありません     | ☆ ブックマーク                 |
|                   | > アカウント設定                |

| < 戻る |                  |                     | アカウント設定 |                                              |
|------|------------------|---------------------|---------|----------------------------------------------|
|      |                  |                     |         |                                              |
|      | 氏名<br>生年月日<br>性別 |                     |         | プロフィール変更 >                                   |
|      | 居住地<br>表示する言語    |                     |         |                                              |
|      | メールアドレス          |                     |         | メールアドレス変更 >                                  |
|      | パスワード            | * * * * * * * * * * |         | パスワード変更 >                                    |
|      | クレジットカード         |                     |         | クレジットカード情報変更・削除 🔉                            |
|      |                  |                     |         | +ID連携                                        |
|      | SNS連携            | +ID と連携中            |         | +IDマイページはこちら                                 |
|      |                  |                     |         | f y m                                        |
|      |                  |                     |         | Yahoo! JAPAN ID<br>Y7 Yahoo! JAPAN IDでログイン い |